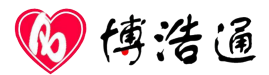

# **BHT TEAM**

# 训练遥测系统

使用说明书

2021年7月版

北京博浩通科技发展有限责任公司

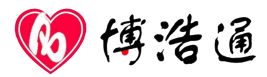

## 一、BHT TEAM 平台介绍

BHT TEAM 该系统由北京博浩通公司自行研发可应用于体育竞技队伍、大中小院校、健身俱乐部、军警部队、消防戒毒及科研院所等各个机构的训练监控

## 二、关于手册

本手册主要为您介绍 BHT TEAM 平台中移动端及 WEB 端的功能及使用方法。如若本文档未能解决您在使用中的困难,您可以致电 010-51668148 以获得帮助。

## 三、主要部件介绍

1、充电台

10 口充电台可以为传感器及手表进行集中充电。

2、平板

配置一套华为平板,目前软件只能在华为平板上运行。

3、传感器

可使用光学臂带传感器、心率胸带、腕表来采集心率数据。

4、BHT TEAM APP

系统通过蓝牙实时接收传感器的心率数据,距离最远可达 150 米 测试数据的展示、计算、储存。

5、BHT TEAM 云端

集团队创建、团队管理、人员和传感器管理、测试数据存储、数据分析和导出、在线直 播等功能于一体的云端数据库软件

## 四、使用

拆开包装后,您需要做的第一件事是为 BHT TEAM 传感器及平板充电。

1、传感器充电

(1) 、将传感器放在充电托内,注意传感器上的触点要与充电托中的金属弹片接触,

博浩通

并将充电托插入充电台中

- (2) 、将交流电电源线连上充电台的正确位置, 然后将电源线另一端插入电源插座。
- (3)、打开充电台的电源,传感器显示灯变为橙色闪烁。
- 2、云端
  - (1) 、账户

购买成功后,浏览器访问:

http://www.bhtteam.com/来申请注册账户,申请 成功后请第一时间与我司联系来开通账户使用权,开 通后您可使用账户及密码登陆来管理您的账户及数 据查看、直播、分析、导出。

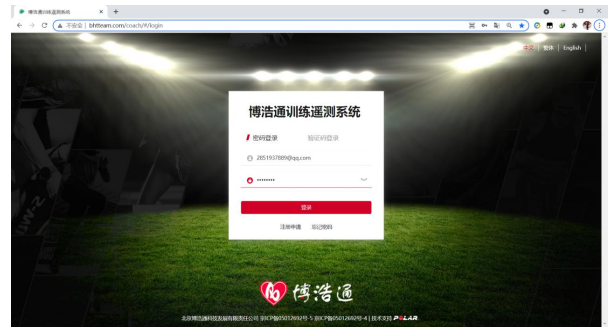

🎯 博 浩 通 🛛 👘 問題 🎆 開始

(2) 、团队设置

点击左侧功能栏中的"团队管理"进入团队管理 界面,点击"新建团队"开始创建您的团队,

填写您团队的基本信息

- ①. 团队名称
- ②. 团队 LOGO
- ③. 心率区 (默认或自定义)

填写完毕后点击"保存"您的团队建立完毕。

(3)、人员设置

在团队管理界面中点击想要添加及修改人员的 团队,进入人员管理界面。

右侧可以选择"批量导入"和"添加学员" 批量导入可用表格导入全体学员

| :<br>•                                   | ● 团队管理                                                                                                    |                            |                          |                  | + 898588                     |
|------------------------------------------|----------------------------------------------------------------------------------------------------|----------------------------|--------------------------|------------------|------------------------------|
| o murra                                  | <b>9-9 00.8</b> 10                                                                                                    | 088                        | 14.158                   | 092039           | 1911                         |
| 0 (05110                                 | 1 148                                                                                                    | 50-100%                    | 10                       | 2021-07-08 17:27 | / #                          |
| D costem                                 | 2 RH908                                                                                                    | 50-100%                    | 10                       | 2021-07-07-08:45 | / 11                         |
| ) HINGH                                  |                                                                                                    |                            |                          |                  |                              |
| 增加這時時起意味的時代任公司<br>第295338829-4 激素 v12.3  |                                                                                                    |                            |                          |                  |                              |
| → C (▲ 不安全   bh                          | tteam.com/coach/#/tdgl/addTeam                                                                                                    |                            |                          | ж                | - R Q &) O B # # @(          |
| M 传法:法:活                                 | 博浩通训练遥测系统                                                                                                    |                            |                          |                  | 402 🕤 2051937009@pg.com 1821 |
| - 1919 2                                 | 新建团队                                                                                                    |                            |                          |                  | 201 (87)                     |
| FRA STRE                                 |                                                                                                    |                            |                          |                  |                              |
| W6B8                                     | 10-0-16.00                                                                                                    |                            |                          |                  |                              |
| 1016.036                                 | 151.448 E                                                                                                    | 10月100x800px大小。            | 1140 1253,538 1236,503,6 | SB (0159)        |                              |
| (CASHIE                                  | <b>V</b>                                                                                                    |                            |                          |                  |                              |
|                                          | 101, 0 102, 0 101, 0 102, 0 101, 0 101, 0 | 5<br>5<br>5<br>5<br>5<br>5 |                          |                  |                              |
| #13週科税21週利用酒任公司<br>K5012692日-4 認本 v1.2.3 |                                                                                                    |                            |                          |                  | • [ د ] ه [ ه]               |
|                                          |                                                                                                    |                            |                          |                  |                              |
| #出表105高的新的                               | × +                                                                                                    |                            |                          |                  | o - D :                      |
| → C ▲ 不按金   bhr                          | team.com/coach/#/nygl/nygl?teamid=100                                                                                                    |                            |                          | н •              | R a x) 0 🛢 🖉 🛪 🤻             |
| 🔊 傳浩通                                    | 博浩通训练遥测系统                                                                                                    |                            |                          |                  | 42 👩 2851937889@spq.com IBH  |
| aute                                     | ana \varTheta 博浩通足                                                                                                    | 家队                         |                          |                  | 9 KM 193                     |
| 1061345                                  | B4 7848                                                                                                    | 194 Etc.4                  | 1 100-0-10 REAL          | itte Aitton      | \$250 BH                     |
| UNKAGE                                   |                                                                                                    |                            | 10.7.0530                |                  |                              |
| ronante                                  |                                                                                                    |                            |                          |                  |                              |
| readusterze                              |                                                                                                    |                            |                          |                  |                              |
| MONATERIZATION                           |                                                                                                    |                            |                          |                  |                              |

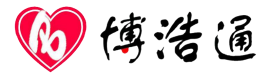

#### 添加学员可单独添加一个学员

添加完毕后,数据保存在云端,会自动同步到 BHT TEAM APP 中.

4、移动端

(1) 、下载安装 BHT TEAM APP

您可直接在平板应用市场内搜索 "BHT TEAM" 进行下载, 安装。(请同意开启蓝牙, 同意开启定位)

(2) 、登陆系统

每次登陆都需要连接网络,请保证网络畅通

正常进入系统后,会记住账号及密码,只要不点击"注销登陆"下一次可以免密直接进入系统。

(3) 、主界面

- 团队名称:点击可以切换测试团队
- 团队管理:查看系统中的全部团队及人员名单
- 训练准备:点击可进入测试
- 训练报告:查看储存的测试数据
- 其他设置: 查看传感器信息, 账号信息及语言切 换
  - (4) 、准备训练
- 点击"准备训练"进入训练监控模块
- 训练名称:输入此堂课的名称
- 目标区间:可以编辑目标心率区
- 目标区时间:可以编辑在目标心率区内时间

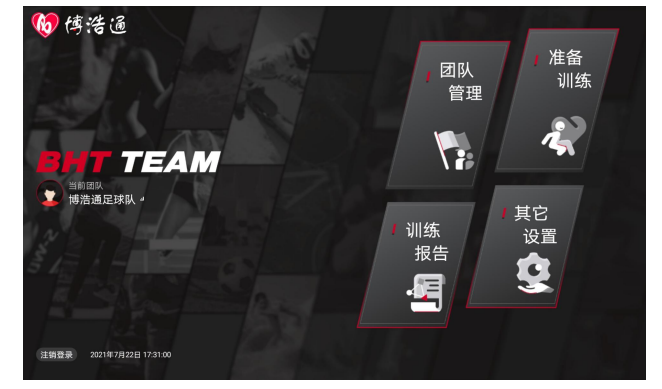

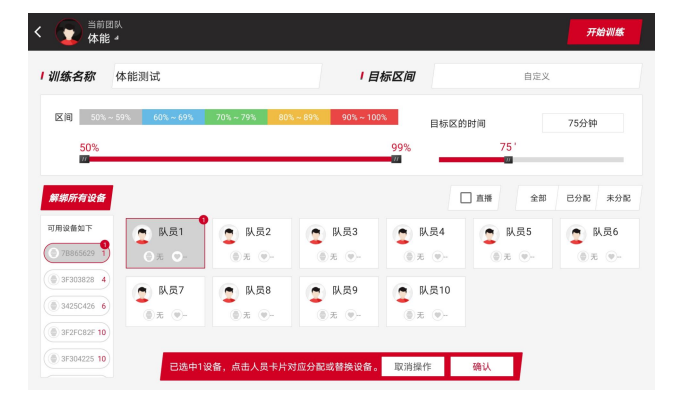

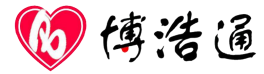

分配传感器:点击传感器再点击人员模块,可以把传感器分配给指定的人员 直播:勾选直播可以把数据实时传输到云端查看(此功能需要连接互联网使用) 开始训练:点击可以开始监控

(5) 、训练监控

点击"开始训练"进入训练监控

### 概览:

运动员模块:上方依次是 队员编号,队员 姓名,下方依次是,最大心率百分比,心率, 卡路里,

| < 0:04:23 区间59%~69%<br>目标75分钟 | 概览 目标 列表 对比          | 回 备注 11 排序 … 更多      |  |  |
|-------------------------------|----------------------|----------------------|--|--|
| 4 队员1                         | 6 队员2                | 10 队员3               |  |  |
| <b>80% ●160</b> ● 22          | <b>72% ●143</b> ● 22 | <b>74% ●149</b> ▲ 25 |  |  |
| 18 队员5                        | 25 队员6               | 101 队员4              |  |  |
| <b>76% ∙151 </b> •24          | <b>72% ●143</b> ▲21  | <b>64% ∙128</b> • 15 |  |  |

| < 0:08:15 区间59%~69%<br>目标75分钟 | 概览 目标 列表 对比 | 電亞 ··· 潮排 化 新香 回 |
|-------------------------------|-------------|------------------|
| 4 队员1                         | 6 队员2       | 10 队员3           |
| <b>W</b>                      | V           | <b>W</b>         |
| • 153                         | • 163       | • 146            |
| 18 队员5                        | 25 队员6      | 101 队员4          |
| ¥                             | •           | ¥                |
| • 155                         | • 93        | • 145            |

目标:

运动员模块:上方依次是 队员编号,姓名, 下方是心率,右侧是箭头指向。

列表:

列表中显示 队伍的平均数值及个人数据

| <   | <b>=</b> 0:0 | 8:23 | 区间5 <sup>9</sup><br>目标7:                   | 9%~69%<br>5分钟 | 概览              | 目标   |        | 对比  | ₪ 备注     | 和 排序     | … 更多     |
|-----|--------------|------|--------------------------------------------|---------------|-----------------|------|--------|-----|----------|----------|----------|
|     |              | 1    |                                            |               | 最大心案            |      | 卡路里    | 5 0 | ¢,       |          | 00:00:00 |
|     | -            |      | 0% <sup>© 139</sup>                        |               |                 |      |        | 4 0 |          |          | 00:00:00 |
|     |              | 70   |                                            | • 139         |                 |      |        | 3   | 34%      |          | 00:02:50 |
|     | 平均值          |      |                                            | 平均心率 126      |                 |      |        | 2   | 41%      |          | 00:03:28 |
|     |              |      |                                            |               |                 |      |        | 1   | 13%      |          | 00:01:06 |
|     |              |      |                                            | 局十六束          |                 | 上秋田  | 5 0    | 0%  |          | 00:00:00 |          |
|     | 4            | _    | 5% <sup>• 150</sup><br><sub>平均心率 133</sub> | • 150         | 168             |      | 64     | 4   | 8%       |          | 00:00:42 |
|     | 4<br>队员1     | 75   |                                            |               |                 |      | 3      | 42% |          | 00:03:32 |          |
|     |              |      |                                            | 心率区时间         |                 | 负荷   | 2      | 23% |          | 00:01:58 |          |
|     |              |      |                                            |               | 00.01.58        |      |        | 1   | 19%      |          | 00:01:38 |
|     |              |      | 最大心率                                       |               | 卡路里             | 5 0  | 0%     |     | 00:00:00 |          |          |
|     | 6            |      | •                                          | • 153         | 165             |      | 51     | 4   | 3%       |          | 00:00:14 |
|     | 以品2          | 76   | %                                          | 100           | A 484 PT 0-4 VT |      | C1.00  | 3   | 19%      |          | 00:01:36 |
|     | MAL          |      | -                                          | 平均心率 123      | 小部区时间           |      | 贝何     | 2   | 46%      |          | 00:03:52 |
|     |              |      |                                            |               | 00.03.52        | 3.02 |        | 1   | 20%      |          | 00:01:42 |
|     | 10           | -    |                                            | 最大心率          |                 | 卡路里  | 5 0    | 0%  |          | 00:00:00 |          |
|     |              |      | •                                          | • 139         | 157             |      | 65     | 4 0 | 0%       |          | 00:00:00 |
| 지물2 | 70%          | 1%   | % 139                                      |               |                 | 3    | 47%    |     | 00:04:00 |          |          |
|     | IK US        |      | 平均心率 134                                   | 心率区时间         |                 | 负荷   | 2      | 33% |          | 00:02:48 |          |
|     |              |      |                                            |               | 00:02:48        |      |        | 1   | 15%      |          | 00:01:14 |
|     |              |      |                                            |               | 最大心來            |      | -卡28 印 | 5 0 | 0%       |          | 00:00:00 |

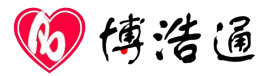

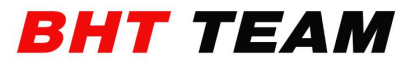

对比:

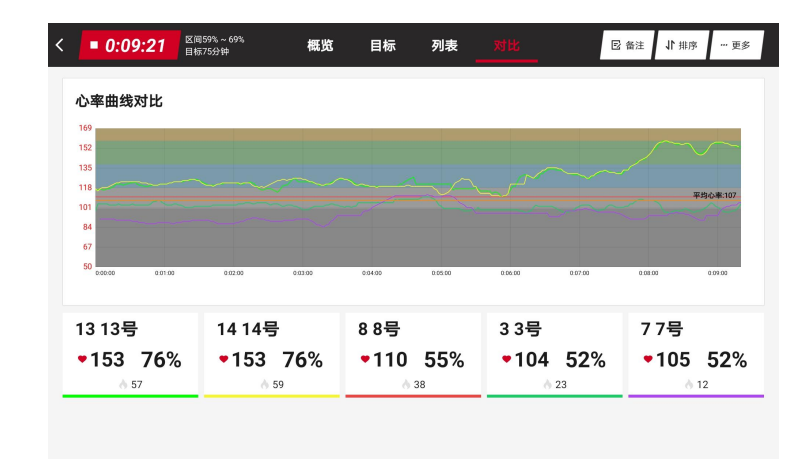

可做指定队员的心率曲线对比

训练完毕后,点击"时间模块"可以保存测试数据

(6) 、训练报告

可以查看不同队伍,不同时间的测试数据。 同时,也可以在云端查看数据报告。

| < 🕤 🖄 🖌 🖌 🗧                 | 21/07/12 - 21/07/18 - |            |                              |  |  |  |  |  |
|-----------------------------|-----------------------|------------|------------------------------|--|--|--|--|--|
| 每周训练统计                      | 王<br>2<br>2           | 大路里<br>118 | ல<br>(16:33 <sup>(28)长</sup> |  |  |  |  |  |
| 5 0%                        |                       |            | 00:00:00                     |  |  |  |  |  |
| 4 6%                        |                       |            | 00:00:29                     |  |  |  |  |  |
| 3                           | 34%                   |            | 00:02:52                     |  |  |  |  |  |
| 2                           | 38%                   |            | 00:03:14                     |  |  |  |  |  |
| 1 13%                       |                       |            | 00:01:07                     |  |  |  |  |  |
| 本周训练记录                      |                       |            |                              |  |  |  |  |  |
| <b>体能</b><br>07-14 09:24:23 |                       | 训练负荷       | 训练队员 训练时长<br>6 00:08:59      |  |  |  |  |  |
| 体能<br>07-12 13:23:44        |                       | 训练负荷       | 训练队员 训练时长<br>6 00:07:34      |  |  |  |  |  |

电话: 010-51668148

单位:北京博浩通科技发展有限责任公司

地址:北京市丰台区汽车博物馆东路诺德中心 11 号楼 1007